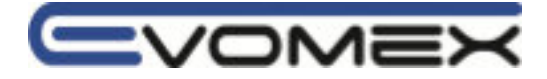

# **Bedienungsanleitung HT8-SCHUKO** Federkraftmessgerät zur Messung der Federstärke an SCHUKO-Steckdosen

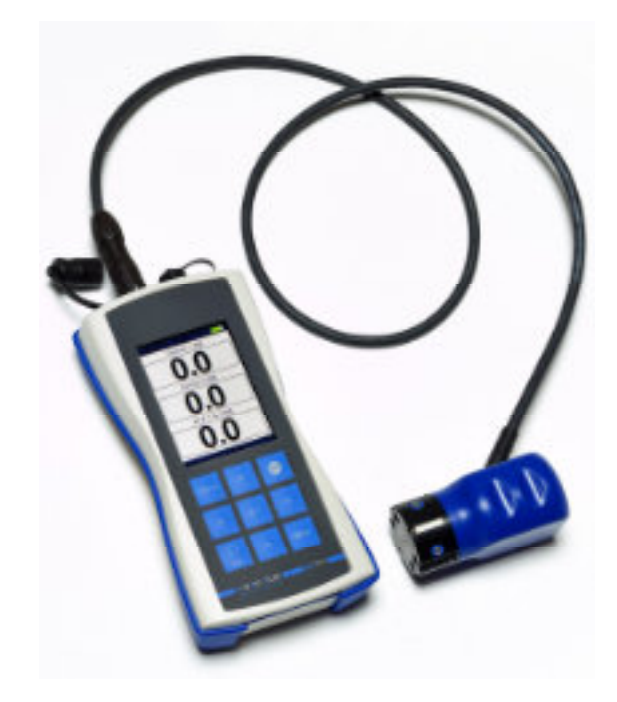

**Maptools BV** Middelweg 10 C 6584 AH Molenhoek Tel. +31 (0) 24 348 32 25 Mail: info@maptools.nl

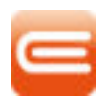

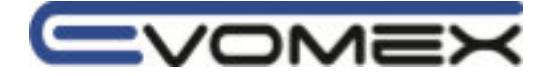

- 1. Lieferumfang
- 2. Technische Daten
- 3. Bedienelemente und Funktionen
- 4. Bedienung
- 4.1 Einschalten
- 4.2 Menu bedienen
- 4.3 Messen
- 4.4 Auslesen der aufgezeichneten Messwerte
- 4.5 Akku laden
- 4.6 Ausschalten

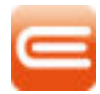

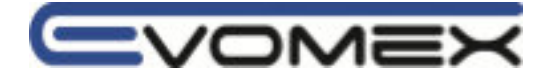

## 1. Lieferumfang

- EVOMEX HT 8 Terminal, Federkraftsensor, Verbindungskabel
- USB Kabel, Steckernetzteil
- Bedienungsanleitung
- Werkskalibrierschein
- Tragekoffer

# 2. Technische Daten

## Sensor

| Nennlast               | 50N                               |
|------------------------|-----------------------------------|
| Maximale Gebrauchslast | 1 x Nennlast                      |
| Grenzlast              | 4 x Nennlast                      |
| Bruchlast              | > 6 x Nennlast                    |
| Schutzart Sensor       | IP 40                             |
| Material               | Aluminium / Kunststoff            |
| Маßе                   | ∞ 50 x 81 mm                      |
| Maße                   | $\approx 50 \times 81 \text{ mm}$ |

# HT 8 Terminal

Anzeige Auflösung/Empfindlichkeit Messrate Sensorversorgung U+ Terminalversorgung Ladestrom Stromaufnahme ohne Sensor Betriebsdauer ohne Sensor Auto Power Off Schutzart Terminal Material Maße TFT Display, ca. 3.5" 0.1 N ca. 10 Hz ca. 8V, max. 1 A interer Li-Ion Akku, 3,7V / 9 Ah ca. 1 A ca. 600 mA > 10 h Dauerbetrieb einstellbar: OFF, 1...60 min IP 65 ABS 93 x 185 x 38 mm (ohne Anschlussbuchsen)

# Gesamtsystem

Betriebstemperatur Lagertemperatur Gewicht 0°C...+45°C -20°C...+60°C ca. 0,7 kg

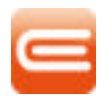

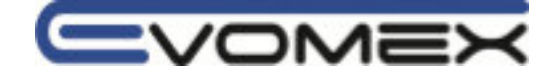

| 6                              |          |     |    |         |         |        |
|--------------------------------|----------|-----|----|---------|---------|--------|
| $(^{\circ}O^{\circ}O^{\circ})$ | PIN      | 1   | 2  | 3       | 4       | 5      |
| 00/                            | Funktion | GND | U+ | RS485 A | RS485 B | Schirm |
| VTV                            |          |     |    |         |         |        |

# 3. Bedienelemente und Funktionen

| Taste    |                     | Funktion                                                                                                    | Menü Funktion                                                                                                    |
|----------|---------------------|----------------------------------------------------------------------------------------------------|----------------------------------------------------------------------------------------------------|
| ⇒0/T≮    | ZERO                | - Anzeigewert nullstellen oder<br>- Vorlast tarieren                                                          | - ohne Funktion                                                                                                    |
| æ        | RECORD              | - Messwertaufzeichnung<br>starten / stoppen<br>- Einzelne Messwert<br>aufnehmen (REC Intervall<br>'manually') | - ohne Funktion                                                                                                    |
| U<br>ESC | Ein / Aus<br>ESCAPE | - Gerät ein-/ausschalten                                                                                      | <ul> <li>Menü verlassen, zurück zum<br/>Hauptmenü</li> <li>Eingabe in einem<br/>Menüpunkt abbrechen ohne<br/>diese zu speichern</li> </ul> |
| MENU     | MENU                | - Aufruf Menü                                                                                                 | - ohne Funktion                                                                                                    |
| "        | UP                  | - ohne Funktion                                                                                               | - hochblättern im Menü<br>- Wert erhöhen                                                                                                   |
| ))       | DOWN                | - ohne Funktion                                                                                               | - runterblättern im Menü<br>- Wert runtersetzen                                                                                            |
| «        | LEFT                | - ohne Funktion                                                                                               | - DATE / TIME ändern<br>dd/mm/yy   hh/min/ss                                                                                               |
| »        | RIGHT               | - ohne Funktion                                                                                               | - DATE / TIME ändern<br>dd/mm/yy   hh/min/ss                                                                                               |
| Ļ        | ENTER               | - ohne Funktion                                                                                               | - Auswahl Menü<br>- Eingabe bestätigen und<br>speichern                                                                                    |

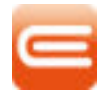

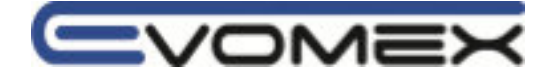

# 4. Bedienung

## 4.1 Einschalten

- Taste ON/OFF drücken > 1 sec.
- Daten der letzten Kalibrierung werden angezeigt. Hauptbildschirm.
- Im Falle eines defekten Sensor erscheint eine Mitteilung.

Bitte Sensor-Verbindung prüfen

# 4.2 Menü

- Taste MENU
- Tasten und um Menüpunkte zu wählen
- Taste ENTER drücken zur Bestätigung
- Tasten und um Werte zu erhöhen oder zu erniedrigen
- Tasten und ! um Wert *dd/mm/yy* oder *hh/mm/ss* auszuwählen
- Taste ENTER drücken zur Bestätigung
- Taste ESCAPE drücken um Menü-Punkt zu verlassen ohne speichern

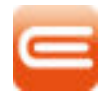

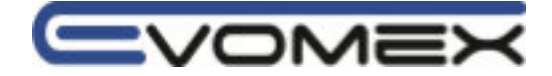

#### Menü

| Menü           | Beschreibung                        | Einstellwerte               |
|----------------|-------------------------------------|-----------------------------|
| Mainscreen     | Hauptbildschirm                     | Werte:                      |
|                |                                     | - Wert Sensor 1             |
|                |                                     | - Wert Sensor 2             |
|                |                                     | - arithmetischer Mittelwert |
|                |                                     | Sensor Informationen        |
|                |                                     | - Bus Adresse               |
|                |                                     | - Seriennummer              |
|                |                                     | - Nennlast                  |
|                |                                     | - Messwert                  |
|                |                                     | - skalierter Messwert       |
|                |                                     | - Kalibrierung              |
|                |                                     | - Firmware Version          |
| Filter         | Mittelwertfilter ein- / ausschalten | OFF / 2x20x                 |
|                | Wie viele Messwerte der             |                             |
|                | Mittelwert bilden soll.             |                             |
| Auto Power Off | Automatische Abschaltung.           | OFF / 1 min60 min           |
|                | Nicht aktiv während der             |                             |
|                | Aufzeichnung.                       |                             |
| Rec Interval   | Manuelle Speicherung /              | Manuell:                    |
|                | Automatischer Intervall             | Wert wird bei Drücken der   |
|                |                                     | Taste gespeichert           |
|                |                                     |                             |
|                |                                     | Fastest:                    |
|                |                                     | Schnellstmögliche Messwert- |
|                |                                     | aufzeichnung: 130 ms        |
|                |                                     | Oder:                       |
|                |                                     | 1s59 s / 1 min59 min /      |
|                |                                     | 1 h24 h                     |
| Date           | Datum                               | TT.MM.JJJJ                  |
| Time           | Zeit                                | hh.mm.ss                    |

ESCAPE Menüpunkt verlassen ohne speichern der Werte.

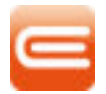

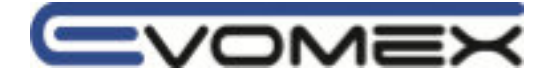

# Mainscreen Werte

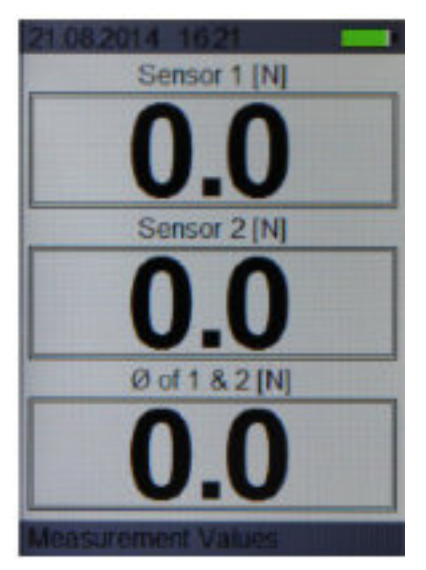

### Sensor Informationen

| 21 08 2014   | 1023    |         | -      |
|--------------|---------|---------|--------|
| Address:     |         |         | 01     |
| Serialnumb   | er:     |         | 1      |
| Nominal Lo   | ad:     | 6       | 0.0 N  |
| Value:       | 276     | i5 d (8 | 4 %)   |
| Scaled Value | ue:     |         | 0.0 N  |
| P0:          | 3276    | d (10   | .0 %)  |
| P1:          | 16383   | d (50   | .0 %)  |
| Calibration  | Load    | - 4     | 19.0 N |
| Scale Facto  | or:     | 0.003   | 74151  |
| Sensorver    | sion:   |         | 00.5   |
| Sensor       | < 1/2 > |         |        |

## 4.3 Messen

- Sensor mit Steckdose verbinden
- Werte für Sensor 1, Sensor 2 und Mittelwert werden angezeigt

Speicher Werte:

• Menu: manuell

Taste RECORD drücken um aktueller Wert zu speichern

• Menu: Automatisch mit voreingestellter Aufzeichnungszeit

Taste RECORD drücken um Aufzeichnung zustarten. Nochmaliges Drücken beendet die Aufzeichnungsfunktion.

## 4.4 Auslesen der augezeichneten Werte

Die Daten werden auf der internen Micro-SD-card (2 GB) gespeichert. Ist der Speicher voll erscheint eine Meldung.

Auslesen der Daten zu einem PC:

- Verschlusskappe am USB Port entfernen
- USB Kabel mit dem PC verbinden (Mini-USB / USB)
- Eine Mitteilung erscheint: "Do you want to enter the Mass Storage?" mit ENTER die Funktion YES bestätigen
- Der PC erkennt den Speicher.

Die Daten werden im csv format gespeichert (Microsoft EXCEL)

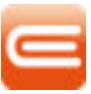

wwww.maptools.n

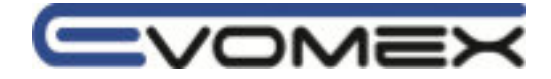

# 4.5 Akku laden

Batterie Status werden auf dem Display dargestellt:

- grün: Volle Batterie
- orange: Batterieladung weniger wie 20%
- rot: Batterieladung weniger wie 10%

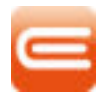

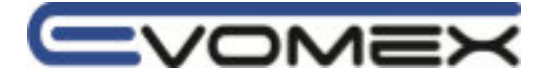

# Instruction Manual HT8-SCHUKO spring pressure test instrument

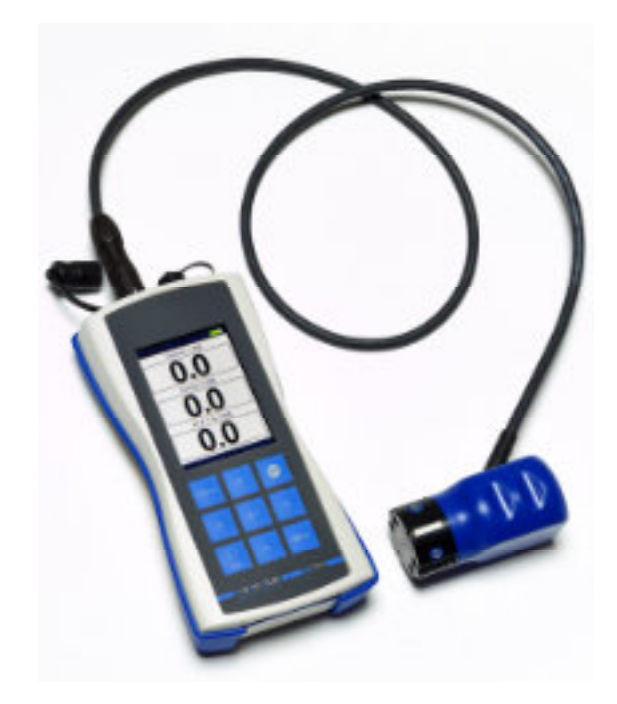

Maptools BV Middelweg 10 C 6584 AH Molenhoek Tel. +31 (0) 24 348 32 25 Mail: info@maptools.nl

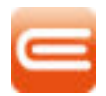

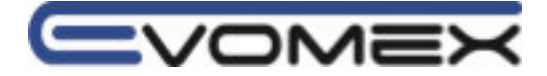

- 1. Scope of Supply
- 2. Technical Data
- 3. Operating and Display Elements
- 4. Operating
- 4.1 Switch On
- 4.2 Menu
- 4.3 Measurement
- 4.4 Data Storage / Transfer
- 4.5 Accu Charging
- 4.6 Switch Off

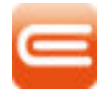

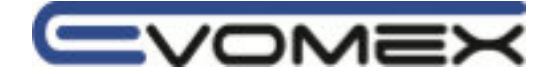

# 1. Scope of Supply

■ EVOMEX HT 8 Terminal, Spring Pressure Sensor, Connection Cable

50N

IP 40

1 x nominal load 4 x nominal load > 6 x nominal load

aluminium / plastic © 50 x 81 mm

- USB cable, Power Supply
- Instruction Manual
- Calibration Certificate
- Carrying Case

# 2. Technical Data

## Sensor

| Nominal Load         |
|----------------------|
| Maximal Working Load |
| Limit Load           |
| Breaking Load        |
| Protection Sensor    |
| Material             |
| Dimension            |

# HT 8 Terminal

Display Resolution Measuring Rate Power Supply Sensor U+ Power Supply Terminal Charging Current Power Consumption Operating Time Auto Power Off Protection Terminal Material Dimension

# System

| OperatingTemperature |  |
|----------------------|--|
| Storage Temperature  |  |
| Weight               |  |

TFT Display, approx 3.5" 0.1 N approx. 10 Hz approx. 8V, max. 1 A internal Li-Ion Accu, 3,7V / 9 Ah approx. 1 A approx. 600 mA (without sensor) > 10 h continuous operation (without sensor) adjustable: OFF, 1...60 min IP 65 ABS 93 x 185 x 38 mm (without terminals)

0°C...+45°C -20°C...+60°C approx. 0,7 kg

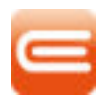

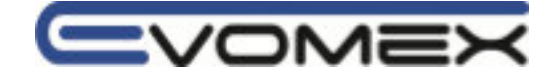

| 6                            |          |     |    |         |         |        |
|------------------------------|----------|-----|----|---------|---------|--------|
| $(^{\circ}O \cap O^{\circ})$ | PIN      | 1   | 2  | 3       | 4       | 5      |
| 00/                          | Function | GND | U+ | RS485 A | RS485 B | Shield |
| VTV                          |          |     |    |         |         |        |

# 3. Operating and Display Elements

| Button   |                    | Function                                                  | Menue Function                                                                                      |
|----------|--------------------|-----------------------------------------------------------|----------------------------------------------------------------------------------------------------|
| ⇒0/T≮    | ZERO               | - set display to ZERO<br>- tare load                      | - no function                                                                                       |
| æ        | RECORD             | - record start / stopp<br>- manual start of single record | - no function                                                                                       |
| -<br>ESC | On / Off<br>ESCAPE | - instrument on/off                                       | <ul> <li>leave menu, back to main</li> <li>screen</li> <li>cancel entries without saving</li> </ul> |
| MENU     | MENU               | - start menu function                                     | - no function                                                                                       |
| "        | UP                 | - no function                                             | - menu function up<br>- increase values                                                             |
| *        | DOWN               | - no function                                             | - menu function down<br>- decrease values                                                           |
| «        | LEFT               | - no function                                             | - DATE / TIME select<br>dd/mm/yy   hh/min/ss                                                        |
| »        | RIGHT              | - no function                                             | - DATE / TIME select<br>dd/mm/yy   hh/min/ss                                                        |
| Ļ        | ENTER              | - no function                                             | <ul><li>enter selected menu point</li><li>confirm and storage entries</li></ul>                     |

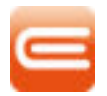

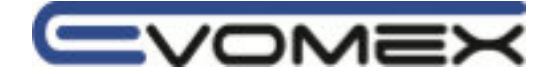

# 4. Operation

## 4.1 Switch On

- Press Button ON/OFF for > 1 sec.
- The last calibration datas are shown on display. Main Screen.
- In case of an incorrect sensor connection an error message occurs.

Rease check sensor connection

# 4.2 Menu

- Press button MENU
- Press the buttons and to select the menu point
- Press ENTER button to confirm selection
- Press the buttons and to increase or decrease the values or the selections
- Press the buttons and ! to select the dd/mm/yy or hh/mm/ss values
- Press button ENTER to confirm
- Press ESCAPE to leave the menu point without saving

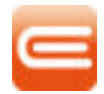

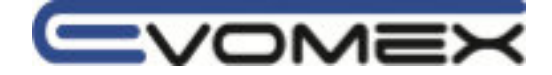

#### Menu

| Menu           | Description                       | adjustable values          |
|----------------|-----------------------------------|----------------------------|
| Mainscreen     | Mainscreen                        | Values:                    |
|                |                                   | - value sensor 1           |
|                |                                   | - value sensor 2           |
|                |                                   | - arithmetic average       |
|                |                                   |                            |
|                |                                   | Sensor Information         |
|                |                                   | - Bus Adress               |
|                |                                   | - Serial Number            |
|                |                                   | - Nominal Load             |
|                |                                   | - Value                    |
|                |                                   | - Scaled Value             |
|                |                                   | - Calibration              |
|                |                                   | - Firmware Version         |
| Filter         | Averaging filter for static       | OFF / 2x20x                |
|                | measurements. How many            |                            |
|                | measured values an average        |                            |
|                | value shall be.                   |                            |
| Auto Power Off | Automatical switch off after last | OFF / 1 min60 min          |
|                | action.                           |                            |
|                | Disable during logging.           |                            |
| Rec Interval   | Manual storage /                  | Manually:                  |
|                | Automatic Intervall               | The values are stored with |
|                |                                   | pressing button            |
|                |                                   |                            |
|                |                                   | Fastest:                   |
|                |                                   | Fastest measurement        |
|                |                                   | storage: 130 ms            |
|                |                                   | Or:                        |
|                |                                   | 1s59 s / 1 min59 min /     |
|                |                                   | 1 h24 h                    |
| Date           | Date                              | TT.MM.JJJJ                 |
| Time           | Time                              | hh.mm.ss                   |

**ESCAPE** cancel the menu function without saving entries.

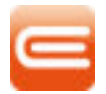

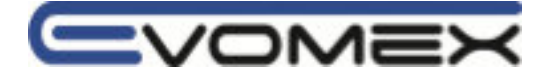

## Mainscreen Values

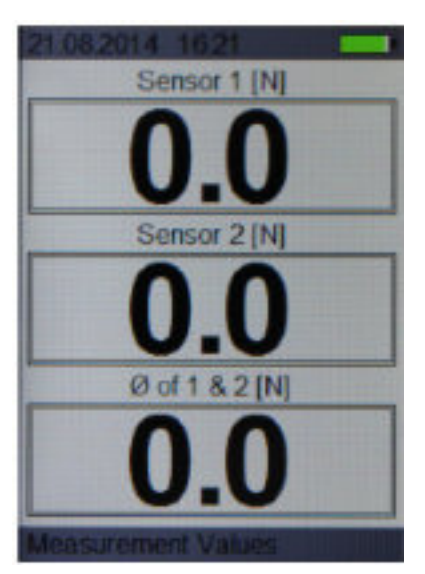

### Sensor Information

| 21.08.2014           | 1023  | L    |           |
|----------------------|-------|------|-----------|
| Address:             |       |      | 01        |
| Secielnumb           | int.  |      | 1         |
| Seriamunic           | er.   |      | TO ON     |
| Nominal Lo           | ad:   |      | 50.0 N    |
|                      |       |      |           |
| Value:               | 27    | 65 0 | 1 (8.4 %) |
| Scaled Valu          | ue:   |      | 0.0 N     |
| a state of the state |       |      |           |
| PO:                  | 327   | 6 d  | (10.0 %)  |
| P1:                  | 1638  | 3 d  | (50.0 %)  |
| Calibration          | Loa   | d-   | 49.0 N    |
| Coole Fact           |       | 0.0  | 0374454   |
| Scale Facto          | or:   | 0.0  | 0374151   |
|                      |       |      | 40000     |
| Sensorver            | sion: |      | 00.5      |
|                      |       |      |           |
| Sensor               | < 1/2 | >    |           |

## 4.3 Measurement

- Connect sensor to the socket outlet
- values for sensor 1, sensor 2 and average appears

Storage values:

• Menu: manually

Press RECORD to store the actual value

• Menu: automatic with preselected recording time

Press RECORD to start the logging function and press RECORD again to stop the logging function

# 4.4 Data Storage / Transfer

The values are stored on the internal Micro-SD-card (2 GB). If the Micro-SD-card is full, a message appears.

Transfer Datas to PC:

- Remove safety cap from USB interface
- Connect USB cable with instrument and PC (Mini-USB / USB)
- A message appears: "Do you want to enter the Mass Storage?" Confirm YES with ENTER
- The PC recognize a removable memory.

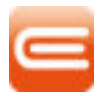

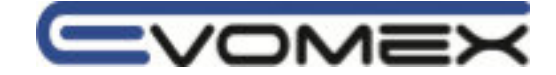

# The datas are stored in csv format (to work with Microsoft EXCEL) **4.5 Accu Charging**

Battery status are shown on the display:

- green: full battery
- orange: battery less than 20%
- red: battery less than 10%

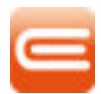